#### **BAB IV**

#### IMPLEMENTASI DAN EVALUASI

#### 4.1 Implementasi

Implementasi sistem adalah implementasi dari analisa dan desain sistem yang telah dibuat sebelumnya. Sehingga diharapkan dengan adanya implementasi ini dapat dipahami jalannya Sistem Informasi Penerimaan Mahasiswa Baru. Sebelumnya kita harus mempersiapkan kebutuhan-kebutuhan dari sistem baik dari segi perangkat keras maupun perangkat lunak.

#### A. Kebutuhan Perangkat Lunak

Adapun beberapa perangkat lunak yang dibutuhkan adalah sebagai berikut:

- 1. Web-server Apache atau sejenisnya yang dapat menjalankan PHP
- 2. PHP versi 5.
- 3. Browser Mozilla Firefox.
- **B. Kebutuhan Perangkat Keras**

Rekomendasi perangkat keras yang dibutuhkan adalah sebagai berikut:

- 1. Prosesor Pentium IV 1,8 Ghz
- 2. Memori 512 MB
- 3. Harddisk 40 GB
- 4. VGA Card 32 MB
- 5. LAN Card atau WI-FI.

Peralatan pendukung lainnya yang mendukung sistem ini adalah printer yang berguna untuk mencetak laporan yang diperlukan.

### 4.2 Penjelasan Pemakaian Sistem

#### 4.2.1 Halaman Utama

Halaman utama adalah *master pages* yang dipakai untuk setiap halaman yang diakses. Halaman utama dapat dilihat pada Gambar 4.1.

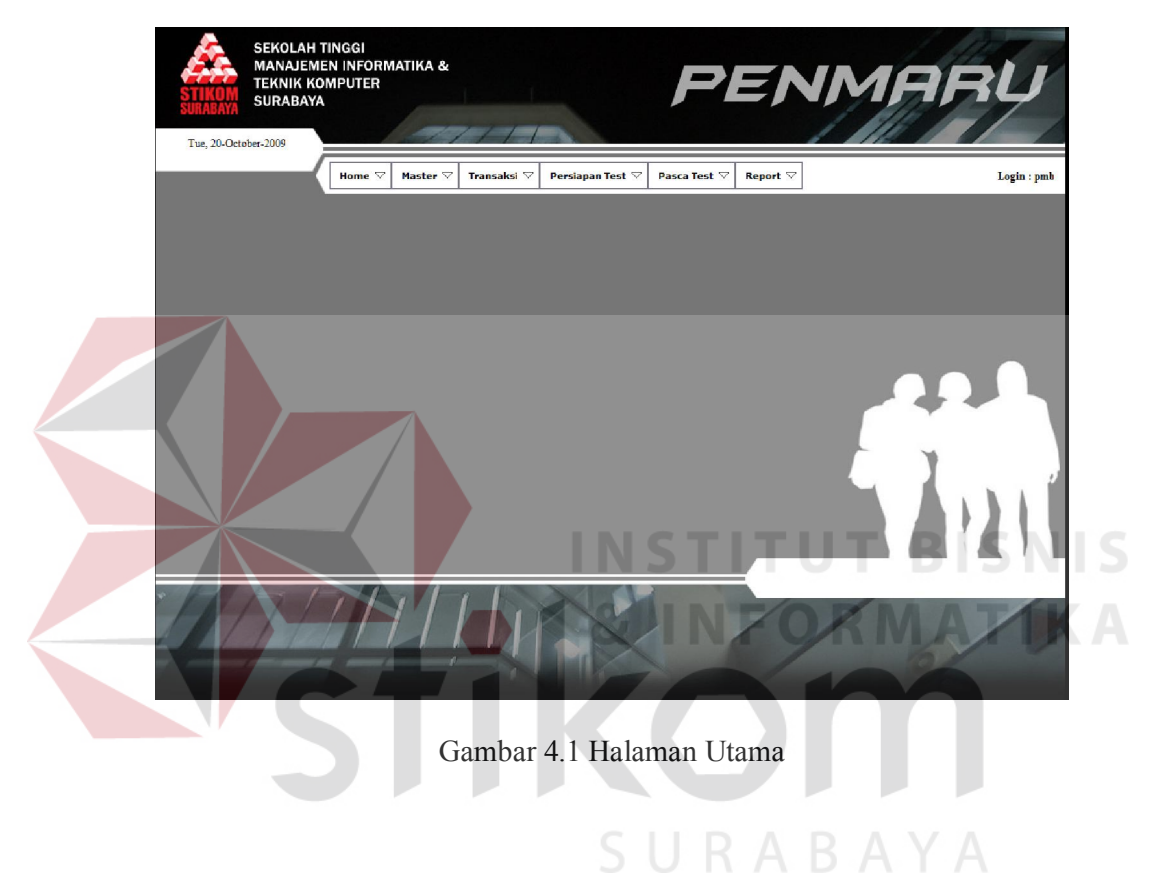

### 4.2.2 Form Login

Form login adalah form dimana kita harus melakukan login agar dapat masuk kedalam aplikasi. Form Login dapat dilihat pada Gambar 4.2.

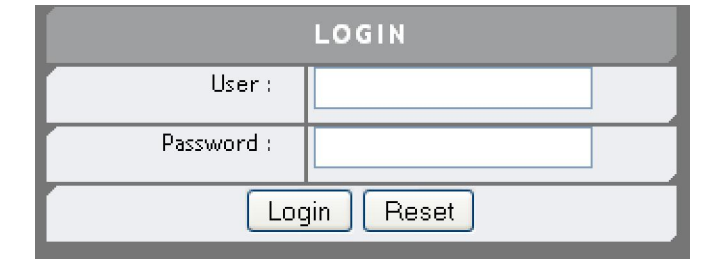

Gambar 4.2 Form Login

#### 4.2.3 Form Data Jalur Masuk

|         | DATA          | JALUR M | ASUK   |      |      |
|---------|---------------|---------|--------|------|------|
|         | Tipe :        | 03      |        |      |      |
|         | Jalur Masuk : |         |        |      |      |
|         | Harga :       |         |        |      |      |
|         | Sa            | ive Res | et     |      |      |
| Data Ja | alur Masuk :  |         |        |      |      |
| Tipe    | Jalur Masuk   | c .     | Harga  | Ac   | tion |
| 01 F    | Prestasi      |         | 50000  | Edit | Del  |
|         | Tanna Tost    |         | 200000 | Edit | Del  |

Form usulan digunakan untuk menginputkan data jalur masuk yang tersedia pada saat penerimaan. Form usulan dapat dilihat pada Gambar 4.3.

Gambar 4.3 Form Master Jalur Masuk

### 4.2.4 Form Maintenance Jalur Masuk

Form maintenance jalur masuk merupakan form yang digunakan untuk menginputkan jalur pendaftaran yang dibuka. Jalur pendaftaran yang dibedakan atas tahun, jalur, periode. Form maintenance jalur masuk dapat dilihat pada Gambar 4.4.

|          |       |            | MAIN      | TENA     | NCE J   | ALUR M     | ASUK       |            |                              |
|----------|-------|------------|-----------|----------|---------|------------|------------|------------|------------------------------|
|          |       |            | Ţ         | Fahun :  | 2009    |            |            | - 11       |                              |
|          |       |            | Jalur A   | Aasuk :  | Pres    | tasi 💌     | ]          |            |                              |
|          |       |            | Pe        | riode :  | 02      |            |            |            |                              |
|          |       |            | J         | umlah :  | 03      |            |            |            |                              |
|          |       |            | Jml. P    | ilihan : | 2       |            |            |            |                              |
|          |       |            | Tanggal   | Mulai :  | 2-9-20  | 009        |            |            |                              |
|          |       |            | Tanggal S | elesai : | 9-9-20  | 009        |            |            |                              |
|          |       | Ке         | terangan  | Bulan :  | Septe   | ember 09   |            |            |                              |
|          |       |            |           | Sa       | ive     | Reset      |            |            |                              |
|          |       |            | TA        | HUN : 2  | 009     | Searc      | h          |            |                              |
| Kode     | Tahun | Jalur      | Periode   | Jumlah   | Pilihan | Tgl Buka   | Tgl Tutup  | Keterangan | Action                       |
| 20090101 | 2009  | Prestasi   | 01        | 20       | 1       | 23-09-2009 | 30-09-2009 | Sep 09     | <u>Edit Isi Jadwal</u>       |
| 20090102 | 2009  | Prestasi   | 02        | 45       | 2       | 23-09-2009 | 30-09-2009 | Sep 09 2   | <u>Edit Isi Jadwal</u>       |
| 20090201 | 2009  | Tanpa Test | 01        | 45       | 2       | 23-09-2009 | 30-09-2009 | Sep 09 3   | <mark>Edit</mark> Isi Jadwal |
|          |       |            |           |          |         |            |            | T D        |                              |

Gambar 4.4 Form Maintenance Jalur Masuk

### 4.2.5 Form Maintenance Jadwal Ujian

Form maintenance jadwal ujian merupakan form yang digunakan untuk mengisi jadwal pelaksanaan ujian tiap periode penerimaan. Form maintenance jadwal ujian dapat dilihat pada Gambar 4.5.

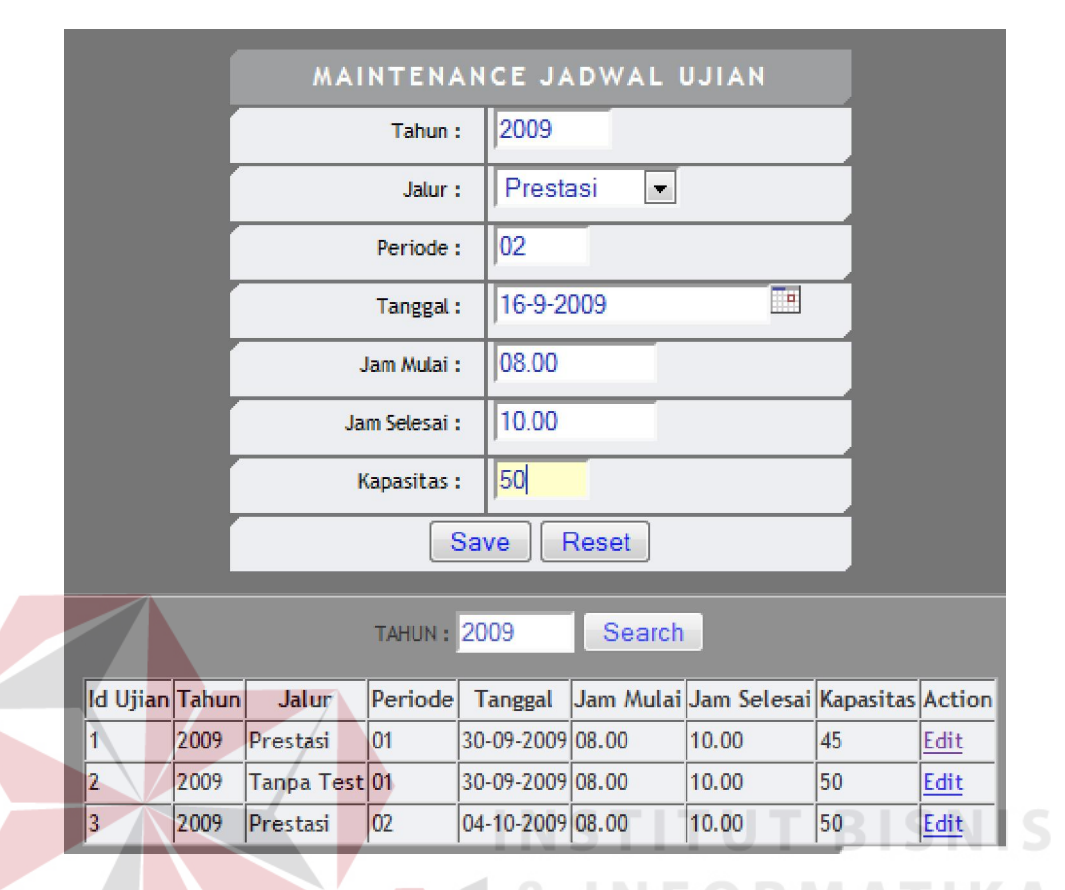

Gambar 4.5 Form Maintenance Jadwal Ujian

### 4.2.6 Form Biaya PMB

Form biaya pmb merupakan form yang digunakan untuk mengisi biayabiaya yang ada pada proses penerimaan mahasiswa baru tiap periode penerimaan. Biaya-biaya yang ada antara lain : formulir, seragam, administrasi, kemahasiswaan, alih jalur dan lain-lain. Form biaya PMB dapat dilihat pada Gambar 4.6.

|          | BIAYA         | А РМВ        |           |                  |             |          |          |            |   |
|----------|---------------|--------------|-----------|------------------|-------------|----------|----------|------------|---|
| Ta       | hun : 200     | 09           |           |                  | For         | mulir :  | 50000    |            |   |
| Jalur M  | asuk : Pre    | estasi 💌     |           |                  | Ser         | agam :   | 0        |            |   |
| Peri     | iode : 01     |              |           |                  | Admini      | strasi : | 50000    |            |   |
| Jml. Pil | ihan : 2      |              |           |                  | Alih        | Jalur :  | 10000    |            |   |
| Р        | rodi : De     | esain Komuni | kasi Visu | ial 💌            | Kemahasis   | waan :   | 25000    |            |   |
|          | Save          | Reset        | ] [ Jalur | : Prestasi ] [ I | Periode : 0 | 1]       |          | ſ          | + |
| ld Prodi | Prodi         | Formuli      | Seragam   | Administrasi     | Alih Jalur  | Kemahasi | swaan Ac | ction      |   |
| 41010    | Sistem Inform | nasi 50000   | 0         | 50000            | 100000      | 25000    | Ed       | <u>lit</u> |   |
| 41020    | Sistem Komp   | uter 50000   | 0         | 30000            | 75000       | 25000    | Ed       | lit        |   |

Gambar 4.6 Form Biaya PMB

### 4.2.7 Form Master Prodi

Form master prodi digunakan untuk menambah prodi dan merubah status prodi yang dibuka pada saat proses penerimaan mahasiswa. Form master prodi dapat dilihat pada Gambar 4.7.

|            | MAS                    | TER PI  | RODI           |          |             |            |
|------------|------------------------|---------|----------------|----------|-------------|------------|
|            | Kode Prodi :           | 41030   |                | R /      |             |            |
|            | Nama Prodi :           | Kompute | erisasi Akunta | nsi      |             |            |
|            | Alias :                | S1-KA   |                |          |             |            |
|            | Sav                    | ve R    | eset           |          |             |            |
|            |                        |         |                |          |             |            |
| Kode Prodi | Nama Prodi             |         | Alias          | Status   | Acti        | ion        |
| 39010      | Manajemen Informatika  | a       | D3-MI          | <b>V</b> | <u>Edit</u> | Del        |
| 41010      | Sistem Informasi       |         | S1-SI          | <b>V</b> | <u>Edit</u> | Del        |
| 41020      | Sistem Komputer        |         | S1-SK          | <b>V</b> | <u>Edit</u> | Del        |
| 41050      | Desain Komunikasi Visu | al      | S1-DKV         | <b>V</b> | <u>Edit</u> | <u>Del</u> |

Gambar 4.7 Form Master Prodi

### 4.2.8 Form Master Negara

Form master negara digunakan untuk menginputkan data – data negara. Form master negara dapat dilihat pada Gambar 4.8.

|                            | DAT                                                       | FA NEGARA           |                                     |                                 |
|----------------------------|-----------------------------------------------------------|---------------------|-------------------------------------|---------------------------------|
| ſ                          | ID Negara :                                               | 06                  |                                     |                                 |
|                            | Nama Negara :                                             | I                   |                                     |                                 |
|                            | Sa                                                        | ve Reset            |                                     |                                 |
|                            |                                                           |                     |                                     |                                 |
| _                          | -                                                         |                     |                                     |                                 |
| ID                         | Nama                                                      | Negara              | Act                                 | ion                             |
| ID<br>01                   | Nama  <br>Indonesia                                       | Negara              | Act<br>Edit                         | ion<br>Del                      |
| ID<br>01<br>02             | Nama I<br>Indonesia<br>Singapura                          | N <del>e</del> gara | Act<br>Edit<br>Edit                 | ion<br>Del<br>Del               |
| ID<br>01<br>02<br>03       | Nama<br>Indonesia<br>Singapura<br>Malaysia                | Negara              | Act<br>Edit<br>Edit<br>Edit         | ion<br>Del<br>Del<br>Del        |
| ID<br>01<br>02<br>03<br>04 | Nama I<br>Indonesia<br>Singapura<br>Malaysia<br>Australia | Negara              | Act<br>Edit<br>Edit<br>Edit<br>Edit | ion<br>Del<br>Del<br>Del<br>Del |

Gambar 4.8 Form Master Negara

### 4.2.9 Form Master Propinsi

Form master propinsi digunakan untuk menginputkan data - data

propinsi setiap negara. Form master propinsi dapat dilihat pada Gambar 4.9.

|      |             | DAT             | A PROPINSI     |      |     |
|------|-------------|-----------------|----------------|------|-----|
|      |             | Negara :        | Indonesia 💌    |      |     |
|      |             | ID Propinsi :   | 0106           |      |     |
|      |             | Nama Propinsi : |                |      |     |
|      |             | Sav             | ve Reset       |      |     |
|      |             |                 |                |      |     |
|      |             | Filter :        | Negara         |      |     |
|      |             | Filte           | er by : Negara |      | 1   |
| ID   | Pr          | rovinsi         | Negara         | Act  | ion |
| 0101 | Jakarta     |                 | Indonesia      | Edit | Del |
| 0102 | Jawa Barat  |                 | Indonesia      | Edit | Del |
| 0103 | Jawa Timur  |                 | Indonesia      | Edit | Del |
| 0104 | Jawa Tengah |                 | Indonesia      | Edit | Del |
| 0105 | Irian Jaya  |                 | Indonesia      | Edit | Del |

Gambar 4.9 Form Master Propinsi

### 4.2.10 Form Master Region

Form master region digunakan untuk menginputkan data – data region setiap propinsi. Form master region dapat dilihat pada Gambar 4.10.

|                 |              | MAS         | TER REGION        |        |             |      |
|-----------------|--------------|-------------|-------------------|--------|-------------|------|
|                 |              | Negara :    | Indonesia 🔻       |        |             |      |
|                 |              | Provinsi :  | Jakarta 💽 A R A N |        |             |      |
|                 |              | ID Region : | 010102            |        |             |      |
|                 |              | Region :    |                   |        |             |      |
|                 |              | Status :    |                   |        |             |      |
|                 |              | S           | ave Reset         |        |             |      |
|                 |              |             |                   |        |             |      |
|                 |              | Filter :    | Propinsi All      |        |             |      |
| ID              | Reg          | ion         | Propinsi          | Status | Act         | tion |
| 01 <b>01</b> 01 | JKT Utara    |             | Jakarta           | 1      | Edit        | Del  |
| 010201          | Jawa Barat A |             | Jawa Barat        | 1      | Edit        | Del  |
| 010301          | JATIM A      |             | Jawa Timur        | 1      | Edit        | Del  |
| 010302          | Madura       |             | Jawa Timur        | 1      | <u>Edit</u> | Del  |
| 010401          | Yogyakarta   |             | Jawa Tengah       | 1      | Edit        | Del  |

Gambar 4.10 Form Master Region

#### 4.2.11 Form Master Kota

Form master kota digunakan untuk menginputkan data – data kota tiap region. Form master kota dapat dilihat pada Gambar 4.11.

|                                                                          |                                                     | Negara :                                                                | ndonesia 💌                                                                            |                                                            |                                    |      |
|--------------------------------------------------------------------------|-----------------------------------------------------|-------------------------------------------------------------------------|---------------------------------------------------------------------------------------|------------------------------------------------------------|------------------------------------|------|
|                                                                          |                                                     | Propinsi :                                                              | Jawa Timur 💌                                                                          |                                                            |                                    |      |
|                                                                          |                                                     | Region :                                                                | JATIM A 👻                                                                             |                                                            |                                    |      |
|                                                                          |                                                     | ID Kota :                                                               | 1                                                                                     |                                                            |                                    |      |
|                                                                          |                                                     | Kota : K                                                                | ediri                                                                                 |                                                            |                                    |      |
|                                                                          |                                                     |                                                                         |                                                                                       |                                                            |                                    |      |
|                                                                          |                                                     | Save                                                                    | Reset                                                                                 |                                                            |                                    |      |
|                                                                          |                                                     | Save<br>Filter : P                                                      | ropinsi All                                                                           |                                                            |                                    |      |
| ID                                                                       | Kota                                                | Save<br>Filter : P<br>Region                                            | ropinsi All<br>Propinsi                                                               | Negara                                                     | Ac                                 | tic  |
| ID<br>0101010001 J.                                                      | Kota<br>akarta Utara                                | Save<br>Filter : P<br>Region<br>JKT Utara                               | ropinsi All<br>Propinsi<br>Jakarta                                                    | Negara<br>Indonesia                                        | Ac<br>Edit                         | tic  |
| ID<br>0101010001 J;<br>0102010001 B                                      | Kota<br>akarta Utara<br>andung                      | Filter : P<br>Region<br>JKT Utara<br>Jawa Barat A                       | Reset<br>ropinsi All<br>Propinsi<br>Jakarta<br>Jawa Barat                             | Negara<br>Indonesia<br>Indonesia                           | Ac<br>Edit<br>Edit                 | ctic |
| ID<br>0101010001 J<br>0102010001 B<br>0103010001 St                      | Kota<br>akarta Utara<br>andung<br>urabaya           | Filter : P<br>Region<br>JKT Utara<br>Jawa Barat A<br>JATIM A            | Reset<br>ropinsi All<br>Propinsi<br>Jakarta<br>Jawa Barat<br>Jawa Timur               | Negara<br>Indonesia<br>Indonesia<br>Indonesia              | Ac<br>Edit<br>Edit<br>Edit         |      |
| ID 34<br>0101010001 34<br>0102010001 8<br>0103010001 54<br>0103010002 44 | Kota<br>akarta Utara<br>andung<br>urabaya<br>Aalang | Filter : P<br>Region<br>JKT Utara<br>Jawa Barat A<br>JATIM A<br>JATIM A | Reset<br>ropinsi All<br>Propinsi<br>Jakarta<br>Jawa Barat<br>Jawa Timur<br>Jawa Timur | Negara<br>Indonesia<br>Indonesia<br>Indonesia<br>Indonesia | Ac<br>Edit<br>Edit<br>Edit<br>Edit |      |

Gambar 4.11 Form Master Kota

### 4.2.12 Form Master SMU

Form master SMU digunakan untuk menginputkan data-data smu. Form

|                 |         | AM                | STER SMU       | ABA      |        |         |      |     |
|-----------------|---------|-------------------|----------------|----------|--------|---------|------|-----|
|                 |         | Negara :          | Indonesia 💌    |          |        |         |      |     |
|                 |         | Kota :            | Surabaya 👻     |          |        |         |      |     |
|                 |         | ID SMA :          | 01030100010002 |          |        |         |      |     |
|                 |         | Nama SMA :        | SMAN 16        |          |        |         |      |     |
|                 |         | Alamat :          | Prapen         |          |        |         |      |     |
|                 |         | Status :          | 2              |          |        |         |      | ┛   |
|                 |         | Favorit :         | 4              |          |        |         |      | *   |
|                 |         | Sa                | ve Reset       |          |        |         |      | Y   |
|                 |         | Filter :          | Kota All       |          |        | ŕ-      |      | Å   |
| ID SMA          | Nama    |                   | Alamat         | Kota     | Status | Favorit | Act  | ion |
| 01020100010001  | SMAN 2  | Jalan di kota ban | idung 1        | Bandung  | s5     | f3      | Edit | Del |
| 010301000100001 | SMAN 17 | Rungkut           |                | Surabaya | s1     | f2      | Edit | Del |
| 01030100020001  | SMAN 1  | Ahmad Yani        |                | Malang   | s1     | f3      | Edit | Del |

master SMU dapat dilihat pada Gambar 4.12.

Gambar 4.12 Form Master SMU

#### 4.2.13 Form Master Jurusan SMU

Form master jurusan SMU adalah form yang digunakan untuk menginputkan jurusan SMU. Form master jurusan SMU dapat dilihat pada Gambar 4.12.

|            | MASTER JURUSAN | SMU      |
|------------|----------------|----------|
|            | ID Jurusan : 5 |          |
|            | Jurusan :      |          |
|            | Save Reset     |          |
|            |                |          |
| ID Jurusar | Nama Jurusan   | Action   |
| 1          | IPA            | Edit Del |
| 2          | IPS            | Edit Del |
| 3          | Bahasa Asing   | Edit Del |
|            |                |          |

Gambar 4.13 Form Master Jurusan SMU

### 4.2.14 Form Master Matapelajaran

Form master matapelajaran digunakan untuk menginputkan data matapelajaran yang aktif pada saat penerimaan mahasiswa. Form master matapelajaran dapat dilihat pada Gambar 4.14.

| MASTER MATAPELAJARAN |                  |             |            |  |  |  |
|----------------------|------------------|-------------|------------|--|--|--|
| ID Matpel : MP008    |                  |             |            |  |  |  |
| Nama Matpel :        |                  |             |            |  |  |  |
|                      | Save Reset       |             |            |  |  |  |
|                      |                  |             |            |  |  |  |
| ID Matpel            | Matepelajaran    | Act         | ion        |  |  |  |
| MP001                | Matematika       | <u>Edit</u> | <u>Del</u> |  |  |  |
| MP002                | Bahasa Indonesia | <u>Edit</u> | Del        |  |  |  |
| MP003                | Biologi          | <u>Edit</u> | Del        |  |  |  |
| MP004                | Fisika           | <u>Edit</u> | Del        |  |  |  |
| MP005                | Sosiologi        | <u>Edit</u> | Del        |  |  |  |
| MP006                | Bahasa Inggris   | Edit        | Del        |  |  |  |
| MP007                | Kimia            | <u>Edit</u> | <u>Del</u> |  |  |  |

Gambar 4.14 Form Master Matapelajaran

# 4.2.15 Form Maintenance Matapelajaran / Jurusan

Form maintenance matapelajaran / jurusan adalah form yang digunakan untuk memilih matapelajaran tiap-tiap jurusan. Form maintenance matapelajaran / jurusan dapat dilihat pada Gambar 4.15

|         | MATAPELAJARAN / JURUSAN |                                 |          |            |  |  |  |  |
|---------|-------------------------|---------------------------------|----------|------------|--|--|--|--|
|         | Jurusan SMA :           | IPA 💌                           |          |            |  |  |  |  |
|         | Matapelajaran :         | Sosiologi 🗨                     |          |            |  |  |  |  |
|         | Ac                      | ld Reset                        |          |            |  |  |  |  |
|         | Filter :                | Jurusan Clear<br>r by : Jurusan |          |            |  |  |  |  |
| Jurusan | Mata                    | pelajaran                       | Status   | Delete     |  |  |  |  |
| IPA     | Biologi                 |                                 |          | <u>Del</u> |  |  |  |  |
| IPA     | Matematika              |                                 |          | Del        |  |  |  |  |
| IPA     | Bahasa Indonesia        |                                 |          | Del        |  |  |  |  |
| IPA     | Fisika                  |                                 | <b>V</b> | Del        |  |  |  |  |
| IPA     | Sosiologi               |                                 |          | Del        |  |  |  |  |

Gambar 4.15 Form Maintenance Matapelajaran / Jurusan

### 4.2.16 Form Pembelian Formulir

Form pembelian formulir digunakan untuk menyimpan data pembelian

formulir. Form pembelian formulir dapat dilihat pada Gambar 4.16.

| <br>PE                  | MBEL    | IAN  | FORMULIR     |         | J      |       |
|-------------------------|---------|------|--------------|---------|--------|-------|
| <br>Nama :              |         |      |              |         |        |       |
| <br>Ala                 | amat :  | Duk  | uh Kupang 21 |         |        |       |
|                         |         |      |              |         |        |       |
|                         |         |      |              |         |        |       |
| <br>1                   | Kota :  | Sur  | abaya 🗌      | Add     | 1      |       |
|                         | Telp :  | 031  | 7327132      |         | 1      |       |
| <br>HP :                |         | 081  | 11213312     |         | 1      |       |
| <br>Re                  | feral : |      |              |         | 1      |       |
| <br>Tar                 | iggal : | 28-0 | )9-2009 I    |         | 1      |       |
| <br>Jumlah Formulir : 4 | ł       | Ac   | ld           |         |        |       |
| No Form                 | Tahun   |      | Jalur        | Periode | Harga  |       |
| 010221                  | 2009    |      | Tanpa Test 💌 | 02      | 200000 |       |
|                         | 2009    |      | Prestasi 🔹 💌 |         |        |       |
|                         | 2009    |      | Prestasi 🔹   |         |        |       |
|                         | 2009    |      | Prestasi 🔹   |         |        |       |
|                         | Sav     | ve   | Reset        | - I T I | JT B   | I S N |
|                         |         |      | 1            |         |        |       |

Gambar 4.16 Form Pembelian Formulir

## 4.2.17 Form Pendaftaran Mahasiswa

Form pendaftaran mahasiswa adalah form yang digunakan untuk menyimpan data calon mahasiswa yang mendaftar. Form master pendaftaran mahasiswa dapat dilihat pada Gambar 4.17.

| Tgl Daftar : 28-09-2009 | Biodata Calon Mahasiswa                              |
|-------------------------|------------------------------------------------------|
| No Formulir :           | Alamati Kode Deer                                    |
| No Test :               |                                                      |
| Tabua: 2009             | Kota: Can                                            |
| 2000                    | No Tip 2: No Hp:                                     |
| Tgl Mulai:              | Lahir: Cari                                          |
| Tgl Selesai:            | Tgl Lahir:                                           |
| Periode:                | Jns Kel: (a) Laki2 O Perempuan                       |
| Jalur :                 | Pilihan Jurusan                                      |
| Tgi Ujian :             | Jurusan 1: Sistem Informasi 💌 Kelas :                |
| igi beli Pormulir:      | Jurusan 2: Sistem Informasi 💽 🔀 Kelas :              |
|                         | Brosur Informasi                                     |
|                         | Teman Counter STIKOM Surat Kabar Keluarga            |
|                         | Surat Kunjungan STIKOM Radio Presentasi              |
|                         | Pameran Teman Lain-Lain                              |
|                         | Internet                                             |
|                         |                                                      |
|                         | Asal SMU                                             |
|                         |                                                      |
|                         | Name SMU:                                            |
|                         | Jurusan SMU: IPA                                     |
|                         | Nilai Denem                                          |
|                         | Pata-Data Danemy Pata-Data STR                       |
|                         | Tahun Lulus: 2009                                    |
|                         | Nilai Repor SMU                                      |
|                         | Kelas 1 Kelas 2 Kelas 3                              |
|                         | No MATAPELAJARAN gasal genap gasal genap gasal genap |
|                         |                                                      |
|                         | Matematika                                           |
|                         | MP003                                                |
|                         | Biologi                                              |
|                         | MP004                                                |
|                         | <sup>3</sup> Fišika                                  |
|                         |                                                      |
|                         | 4 Sosiologi                                          |
|                         | Rata2 Raport                                         |
|                         | Ranking Ranking                                      |
|                         |                                                      |
|                         | Provension and Alexandra and Alexandra               |
|                         | Presatsi yang pernah dimiliki :                      |

Gambar 4.17 Form Pendaftaran Mahasiswa

### 4.2.18 Form Maintenance Ruang dan Kapasitas

Form maintenance ruang dan kapasitas adalah form yang digunakan untuk menginputkan data ruang yang akan dipakai untuk pelaksanaantest calon mahasiswa. Form Login dapat dilihat pada Gambar 4.18.

|       |      | MAINT. RU      | ANG | 5 & K | APASITA | \S        |       |        |     |   |
|-------|------|----------------|-----|-------|---------|-----------|-------|--------|-----|---|
|       |      | ID Ruangan :   | MP  | 007   |         |           |       |        |     |   |
|       |      | Nama Ruangan : |     |       |         |           |       |        |     |   |
|       |      | Baris :        |     |       |         |           |       |        |     |   |
|       |      | Kolom :        |     |       |         |           |       |        |     |   |
|       |      | Kapasitas :    |     |       |         |           |       |        |     |   |
|       |      | Dipakai :      |     |       |         |           |       |        |     |   |
|       |      | Sa             | ve  | Res   | et      |           |       |        |     |   |
|       |      |                |     |       | 4       |           |       |        |     |   |
| ID    | Nama |                |     | Baris | Kolom   | Kapasitas | Pakai | Action | 1   |   |
| MP001 | B301 |                |     | 6     | 10      | 60        | 60    | Edit   | Del |   |
| MP002 | B302 |                |     | 6     | 10      | 60        | 60    | Edit   | Del |   |
| MP003 | B303 |                |     | 6     | 10      | 60        | 60    | Edit   | Del |   |
| MP004 | B304 |                |     | 6     | 10      | 60        | 60    | Edit   | Del | 1 |
| MP005 | Ь305 |                |     | 6     | 10      | 60        | 60    | Edit   | Del |   |
| MP006 | Ь306 |                |     | 6     | 10      | 60        | 60    | Edit   | Del | 1 |

Gambar 4.18 Form Maintenance Ruang Dan Kapasitas

### 4.2.19 Form Isi Ruang

Form isi ruang adalah form yang digunakan untuk memproses ruang yang digunakan pada saat ujian beserta no perserta ujian. Form isi ruang dapat dilihat pada Gambar 4.19.

| 19                      | ISI RUANG       |  |  |  |  |  |
|-------------------------|-----------------|--|--|--|--|--|
| Tanggal :               | 04-10-2009 Cari |  |  |  |  |  |
| Jalur :                 | Prestasi 01     |  |  |  |  |  |
| Periode :               | 02 20090102     |  |  |  |  |  |
| Tipe Test :             | Psikotes 💌      |  |  |  |  |  |
| Ruang :                 | B301 - <-Isi    |  |  |  |  |  |
| Kapasitas :             | 000             |  |  |  |  |  |
| No Test Awal :          | 090102          |  |  |  |  |  |
| No Test Akhir :         | 090102          |  |  |  |  |  |
| Save Reset              |                 |  |  |  |  |  |
| Tahun : 2009 lihat data |                 |  |  |  |  |  |

Gambar 4.19 Form Isi Ruang

### 4.2.20 Form Kategori SP

Form kategori SP adalah form yang digunakan untuk menginputkan data SP (Sumbangan Pembangunan) tiap kategori penerimaan pada setiap periode pendaftaran. Form kategori SP dapat dilihat pada Gambar 4.20.

| KAT                | FEGORI SP        |            |                  |           |              |      |      |
|--------------------|------------------|------------|------------------|-----------|--------------|------|------|
| Tahun              | 2009             |            | Jalur : Prestasi | -         | B Periode :  | 02 - | Cari |
| Tanggal registrasi | 23-09-2009       | 30-09-2009 | Tgl Angu         | sran 1 SP | P 15-10-2009 |      |      |
| Prodi :            | Sistem Informasi | •          |                  |           |              |      |      |
| Jml Kategori :     | 3                |            |                  |           |              |      |      |
| SP :               | 500000           |            |                  |           |              |      |      |
| Selisih/Kategori : | 1000000          |            |                  |           |              |      |      |
| Jml Angsuran :     | 5                |            |                  |           |              |      | *    |
| Sav                | re Reset         |            |                  |           |              | -    | Y    |
|                    |                  |            |                  |           |              |      | 1    |

Gambar 4.20 Form Kategori SP

#### 4.2.21 Laporan Penerimaan Mahasiswa Baru

Laporan penerimaan mahasiswa baru menampilkan jumlah calon mahasiswa yang mendaftar, hadir test, tidak hadir test, dan diterima berdasarkan tahun, jalur dan periode pendaftaran. Laporan penerimaan mahasiswa baru dapat dilihat pada Gambar 4.21.

#### Laporan Penerimaan Mahasiswa Baru

[Tahun : 2009] [ Jalur : Prestasi ] [ Periode : 01 ]

Daftar : 4 Hadir Test : 4 Tidak Hadir : 0 Diterima : 4

Gambar 4.21 Laporan Penerimaan Mahasiswa Baru

#### 4.2.22 Laporan Rekap Data PMB

Laporan rekap data PMB menampilkan jumlah calon mahasiswa tiap program studi yang diterima setiap kategori. Laporan rekap data PMB dapat dilihat pada Gambar 4.22.

### **Rekap Data PMB**

#### [Tahun : 2009]

| Prodi  | Kat 1 | Kat 2 | Terima | Gagal | Test |
|--------|-------|-------|--------|-------|------|
| S1-SI  | 2     | 2     | 4      | 0     | 4    |
| S1-SK  | 1     | 0     | 1      | 0     | 1    |
| S1-DKV | 0     | 0     | 0      | 0     | 0    |
| D3-MI  | 0     | 0     | 0      | 0     | 0    |

Gambar 4.22 Laporan Rekap Data PMB

#### 4.2.23 Cetak Nilai Rapor

Cetak nilai rapor digunakan untuk mencetak nilai rapor calon mahasiswa pada tahun, jalur dan periode tertentu yang akan dipakai pimpinan untuk menentukan calon mahasiswa yang diterima. Cetak nilai rapor dapat dilihat pada Gambar 4.23.

#### Daftar Nilai Rapor Calon Mahasiswa

[Tahun : 2009 ] [ Jalur : Prestasi ] [ Periode : 01 ]

| No | No  | Test   | Nama     | SMA    | Kota SMA | Jur SMA | Thn Lulus | Pil 1 | Pil 2 | Matematika              | Bahasa Indonesia         | Biologi                 | Fisika                  |
|----|-----|--------|----------|--------|----------|---------|-----------|-------|-------|-------------------------|--------------------------|-------------------------|-------------------------|
| 1  | 090 | 101001 | Nama A   | SMAN 2 | Bandung  | IPA     | 2009      | S1-SI | -     | 7 - 7 - 7 - 7 - 7 - 7 - |                          | 8 - 8 - 8 - 8 - 8 - 8 - | 7 - 8 - 7 - 6 - 8 - 7 - |
| 2  | 090 | 101002 | Nama B   | SMAN 1 | Malang   | IPS     | 2009      | S1-SI | S1-SK |                         | 8 - 8 - 7 - 8 - 8 - 7 -  |                         |                         |
| 3  | 090 | 101003 | Adi S    | SMAN 2 | Bandung  | IPS     | 2009      | S1-SI | -     |                         | 6 - 6 - 6 - 6 - 6 - 6 -  |                         |                         |
| 4  | 090 | 101004 | Julianto | SMAN 2 | Bandung  | IPS     | 2009      | S1-SI | D3-MI |                         | 6 - 8 - 9 - 10 - 8 - 8 - |                         |                         |

| Sosiologi             | Bahasa Inggris              | Rata2 Danem | Rata2 STTB | Kat. 1 | Kat. 2 | Keterangan |
|-----------------------|-----------------------------|-------------|------------|--------|--------|------------|
|                       |                             | 7           | 8          | 1      |        | Prestasi A |
| 9 - 8 - 8 - 9 - 7 - 8 | - 7 - 8 - 9 - 9 - 8 - 9 -   | 8           | 8          | 2      | 1      | Prestasi B |
| 6-6-6-6-6             | - 8 - 8 - 8 - 8 - 8 - 8 -   | 88          | 8          | 2      |        | asdasd     |
| 7 - 8 - 8 - 8 - 8 - 7 | - 8 - 9 - 10 - 8 - 10 - 8 - | 7           | 8          |        |        |            |

Gambar 4.23 Cetak Nilai Rapor

#### 4.2.24 Cetak List Kursi Test PMB

Cetak *list* kursi *test* PMB digunakan untuk mencetak jadwal dan daftar calon mahasiswa yang mengikuti test PMB sesuai tanggal test yang sudah

ditentukan. Cetak list kursi dapat dilihat pada Gambar 4.24.

#### DAFTAR TEST PMB

|    | Tahun :     | 2009          |    |  |
|----|-------------|---------------|----|--|
|    | Periode :   | Prestasi -    | 01 |  |
|    | Tanggal :   | 30-09-20      | 09 |  |
|    | Ruang :     | B301          |    |  |
|    | Jam :       | 08.00 - 10.00 |    |  |
|    | Kapasitas : | 60            |    |  |
| No | No Test     | Nama          |    |  |
| 1  | 090101001   | Nama A        |    |  |
| 2  | 090101002   | Nama B        |    |  |
| 3  | 090101003   | Adi S         |    |  |

Gambar 4.24 Cetak List Kursi Test PMB

#### 4.2.25 Cetak Bukti Penerimaan Mahasiswa Baru

Cetak bukti penerimaan mahasiswa baru digunakan untuk mencetak bukti hasil penerimaan mahasiswa yang dibutuhkan mahasiswa untuk melakukan registrasi pada bagian AAK. Cetak bukti penerimaan mahasiswa baru dapat dilihat pada Gambar 4.25.

#### BUKTI PENERIMAAN MAHASISWA BARU

 Tahun :
 2009

 No Test :
 090101002

 Nama :
 Nama B

 No Form :
 f01

 Jahr :
 Prestasi - 01

 Tgl Registrasi : 07-09-2009

| Pilihan : 1<br>Prodi : 41010 - Sistem Informasi<br>Kategori : 2<br>SP : 7500000 | Pilihan : 2<br>Prodi : 41020 - Sistem Komputer<br>Kategori : 1<br>SP : 6000000 |                 |
|---------------------------------------------------------------------------------|--------------------------------------------------------------------------------|-----------------|
| Biaya lain :<br>Administrasi : 50000<br>Seragam : 0<br>KMHS : 25000             | Biaya lain :<br>Administrasi : 30000<br>Seragam : 0<br>KMHS : 25000            | BISNI<br>1 ATIK |

Gambar 4.25 Cetak Bukti Penerimaan Mahasiswa Baru

#### 4.2.26 Laporan Biaya PMB

Laporan biaya PMB digunakan untuk mencetak data biaya PMB setiap

tahun, jalur dan periode. Laporan biaya PMB dapat dilihat pada Gambar 4.26.

#### LAPORAN BIAYA PMB

[Tahun : 2009 ] [ Jalur : Prestasi ] [ Periode : 01 ]

| Prodi  | Formulir | Administrasi | Seragam | Kemhasiswaan |
|--------|----------|--------------|---------|--------------|
| S1-SI  | 50000    | 50000        | 0       | 25000        |
| S1-SK  | 50000    | 30000        | 0       | 25000        |
| S1-DKV | 50000    | 30000        | 50000   | 25000        |

Gambar 4.26 Laporan Biaya PMB

### 4.3 Hasil Uji Coba

Dalam sub bab ini akan dipaparkan hasil uji coba yang bertujuan untuk memastikan bahwa aplikasi telah dibuat dengan benar sesuai dengan kebutuhan atau tujuan yang diharapkan. Proses pengujian menggunakan *blackbox testing* di mana aplikasi akan diuji dengan melakukan berbagai percobaan untuk membuktikan bahwa aplikasi telah dibuat sudah sesuai dengan tujuan.

#### A. Hasil Uji Coba Fitur Login

Proses login adalah proses identifikasi dari orang/pihak yang tidak berkepentingan mengakses aplikasi ini.

Tabel 4.1 Data Login

| Nama Field | Data 1 | Data 2 |
|------------|--------|--------|
| User_ID    | jipo   | user   |
| Password   | jipo   | user   |
| Status     |        | 0      |

Tabel 4.2 Evaluasi Proses Login

|    |                 |                | URÁRAV            |        |
|----|-----------------|----------------|-------------------|--------|
| ID | Tujuan          | Input          | Output Diharapkan | Status |
| 1  | Deskripsi Login | Memasukan      | Masuk ke dalam    | Sukses |
|    | ke dalam        | username dan   | aplikasi          |        |
|    | program yang    | password valid |                   |        |
|    | valid           |                |                   |        |
| 2  | Deskripsi login | Memasukan      | Muncul pesan      | Sukses |
|    | ke program      | username dan   | "User/Password    |        |
|    | non-valid       | password non   | Salah!"           |        |
|    |                 | valid          |                   |        |

Proses maintenance jalur masuk ini adalah proses utama dalam proses penerimaan mahasiswa baru. Disini diinputkan data-data awal seperti jalur masuk, periode, jumlah pilihan, tanggal mulai dan selesai registrasi.

| ID | Tujuan           | Input            | Output Diharapkan     | Status       |
|----|------------------|------------------|-----------------------|--------------|
|    |                  |                  |                       |              |
| 3  | Menginputkan     | Tahun, periode,  | Data tersimpan di     | Sukses       |
|    | data-data jalur  | jalur, jumlah    | tabel                 |              |
|    | pendaftaran baru | pilihan, tanggal | setup_enrollment      |              |
|    |                  | mulai, tanggal   |                       |              |
|    |                  | selesai,         |                       |              |
|    |                  | keterangan       |                       |              |
| 4  | Menghindari data | Mengosongkan     | Tidak terjadi apa-apa | Sukses       |
|    | kosong           | data-data        | dan muncul letak      | 12112        |
|    |                  | kemudian         | kesalahan             | <b>ATIKA</b> |
|    |                  | melakukan proses |                       |              |
|    |                  | simpan           |                       |              |

Tabel 4.3 Evaluasi Proses Input Jalur Masuk

Hasil uji coba input jalur masuk baru dapt dilihat pada pada gambar 4.27 dan hasil ujicoba menghidari data kosong dapat dilihat pada gambar 4.28 dan tabel 4.4 dibawah ini.

| MAINTENANCE JALUR MASUK |              |  |  |  |
|-------------------------|--------------|--|--|--|
| Tahun :                 | 2009         |  |  |  |
| Jalur Masuk :           | Prestasi 💌   |  |  |  |
| Periode :               | 02           |  |  |  |
| Jumlah :                | 03           |  |  |  |
| Jml. Pilihan :          | 2            |  |  |  |
| Tanggal Mulai :         | 2-9-2009     |  |  |  |
| Tanggal Selesai :       | 9-9-2009     |  |  |  |
| Keterangan Bulan :      | September 09 |  |  |  |
| Save Reset              |              |  |  |  |

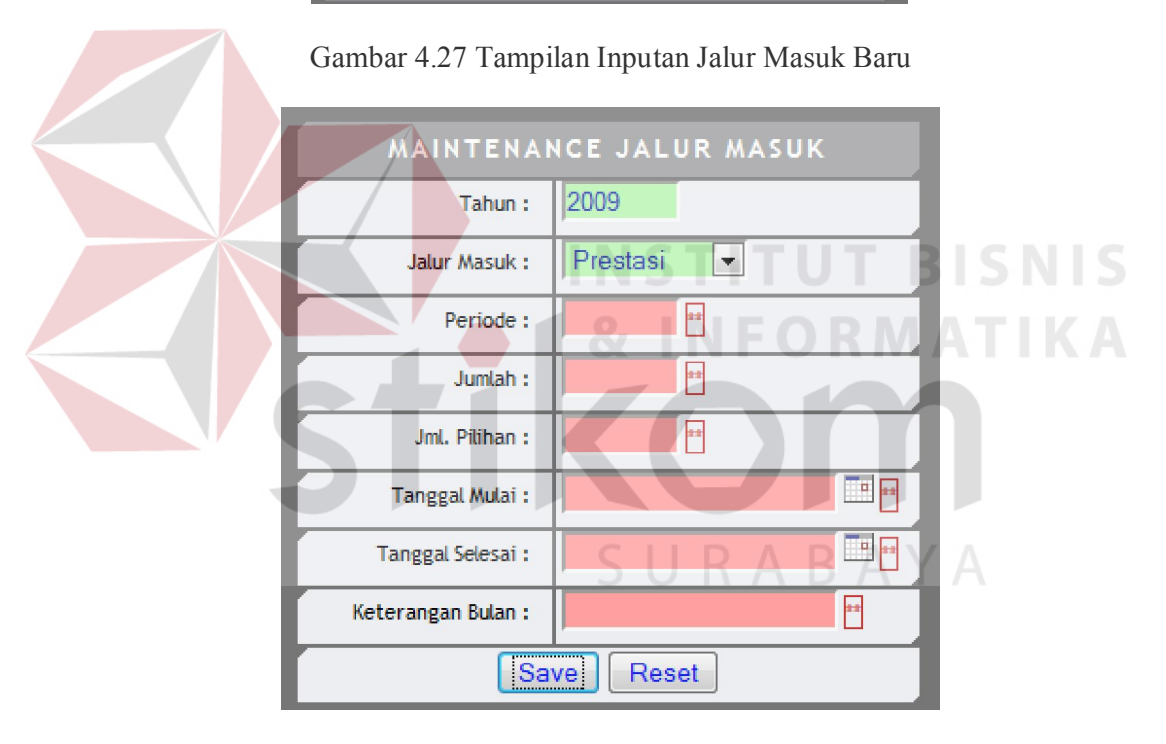

Gambar 4.28 Tampilan Menghindari Inputan Kosong

Tabel 4.4 Hasil Uji Coba Input Jalur masuk di tabel setup\_enrollment

| Nama Field          | Data      |
|---------------------|-----------|
| Recruitment_Periode | 20090102  |
| Start_Periode       | 9/23/2009 |
| End_Periode         | 9/30/2009 |

| Nama Field         | Data     |
|--------------------|----------|
| Recruitment_Year   | 2009     |
| Recruitment_Number | 02       |
| Month_Periode      | Sep 09 2 |
| Max_Choice         | 2        |
| Recruitment_Type   | 01       |

### C. Hasil Uji Coba Maintenance Jadwal Ujian

Proses maintenance jadwal ujian digunakan mengisi data jadwal ujian tiap periode pendaftaran.

| ID             | Tujuan                         | Input              | Output             | Status |
|----------------|--------------------------------|--------------------|--------------------|--------|
|                |                                |                    | Diharapkan         |        |
| 5 Menginputkan |                                | Tahun, jalur,      | Data jadwal ujian  | Sukses |
|                | da <mark>n menyim</mark> pan   | periode, tanggal,  | tersimpan pada     |        |
|                | da <mark>ta u</mark> jian baru | jam mulai-selesai, | tabel exam_setup.  | AIIKA  |
|                | VC1                            | kapasitas.         | Kembali ke "Form   |        |
|                |                                | Klik pada tombol   | Maintenance        |        |
| 6 Menghindari  |                                | "Save"             | Jadwal Ujian".     |        |
|                |                                | Mengosongkan       | Tidak terjadi apa- | Sukses |
|                | data kosong                    | data-data dan      | apa dan muncul     |        |
|                |                                | melakukan proses   | letak kesalahan.   |        |
|                |                                | simpan             |                    |        |
| 7              | Merubah jadwal                 | Tanggal, jam       | Data yang diinput  | Sukses |
| ujian          |                                | mulai-selesai,     | berhasil dirubah   |        |
|                |                                | kapasitas          | pada tabel         |        |
|                |                                |                    | exam_setup.        |        |

Tabel 4.5 Evaluasi Proses Input Jadwal Ujian

Hasil uji coba input jadwal ujian dapat dilihat pada Gambar 4.29 dan Tabel 4.6 dibawah ini :

| MAINTENANCE JADWAL UJIAN |            |  |  |  |  |
|--------------------------|------------|--|--|--|--|
| Tahun :                  | 2009       |  |  |  |  |
| Jalur :                  | Prestasi 💌 |  |  |  |  |
| Periode :                | 02         |  |  |  |  |
| Tanggal :                | 30-9-2009  |  |  |  |  |
| Jam Mulai :              | 08.00      |  |  |  |  |
| Jam Selesai :            | 10.00      |  |  |  |  |
| Kapasitas :              | 60         |  |  |  |  |
| Sa                       | ve Reset   |  |  |  |  |

Gambar 4.29 Tampilan Maitenance Jadwal Ujian

Tabel 4.6 Hasil Uji Coba Input Jadwal Ujian di Tabel Exam\_Setup

| Nama Field          | Data      |
|---------------------|-----------|
| Sche_Exam_Id        | 1         |
| Exam_Date           | 9/30/2009 |
| Exam_Start          |           |
| Exam_End            | 10.00     |
| Exam_Capacity       | 60        |
| Recruitment_Periode | 20090102  |

### D. Hasil Uji Coba Maintenance Biaya

Proses maintenance biaya digunakan untuk menyimpan data biaya-biaya pada proses penerimaan mahasiswa baru.

|   | ID | Tujuan          | Input              | Output          | Status |
|---|----|-----------------|--------------------|-----------------|--------|
|   |    |                 |                    | Diharapkan      |        |
| ĺ | 7  | Menginputkan    | Tahun, Jalur,      | Data biaya akan | Sukses |
|   |    | dan menyimpan   | Periode, Prodi,    | tersimpan ke    |        |
|   |    | data biaya baru | Biaya : formulir,  | dalam tabel     |        |
|   |    |                 | seragam,           | candidate_fee   |        |
|   |    |                 | administrasi,      |                 |        |
|   |    |                 | kemahasiswaan      |                 |        |
|   | 8  | Merubah biaya   | Mengklik link edit | Data-data akan  | Sukses |
|   |    | dari inputan    | pada grid biaya.   | masuk kedalam   |        |
|   |    | yang salah      | Merubah data di    | form.           |        |
|   |    |                 | form dan melakukan |                 |        |
|   |    |                 | simpan INS         | тітит в         | ISNIS  |

Tabel 4.7 Evaluasi Proses Maintenance Biaya

Hasil uji coba input data biaya dapat dilihat pada Gambar 4.30 dan Tabel

4.8 dibawah ini

|                | BIAYA P <i>N</i> | В        |             |                |                 |             |        |   |   |   |
|----------------|------------------|----------|-------------|----------------|-----------------|-------------|--------|---|---|---|
| Tahun :        | 2009             |          |             | <u> </u>       | For             | mulir : 500 | 000    | A |   |   |
| Jalur Masuk :  | Prestas          | i 💌      |             |                | Ser             | agam: 0     |        |   |   |   |
| Periode :      | 01               |          |             |                | Admini          | strasi : 0  |        |   |   |   |
| Jml. Pilihan : | 2                |          |             |                | Alih            | Jalur : 0   |        |   |   |   |
| Prodi :        | Manaje           | men Info | rmatika     |                | Kemahasis       | waan : 0    |        |   |   | ļ |
|                | ave Re           | set      | 1 f. Jahara | Durante al 160 | ) - si - da - O |             |        |   | • |   |
| Ld Due di      | Dredi I          |          |             | Administrati   | Alth Jalua      | Kamahasimun | Action |   | Y |   |
| 41010 Sister   | n Informasi 5    | 50000    | 0           | 50000          | 100000          | 25000       | Edit   | 4 |   |   |
| 41020 Sister   | n Komputer 5     | 50000    | 0           | 30000          | 75000           | 25000       | Edit   |   |   | ۱ |

Gambar 4.30 Tampilan Maintenance Biaya PMB

| Nama Field           | Data          |
|----------------------|---------------|
| Fee_ID               | 2009010141010 |
| Str_Prodi_ID         | 39010         |
| Choice_Count         | 2             |
| Recruitment_Periode  | 01            |
| Recruitment_Price    | 50000         |
| Administration_Price | 0             |
| KMHS_Price           | 0             |
| Uniform_Price        | 0             |

Tabel 4.8 Hasil Input Biaya di tabel Candidate\_Fee

### E. Hasil Uji Coba Maintenance Prodi

Proses maintenance biaya digunakan untuk menyimpan data prodi dan status prodi pada proses penerimaan mahasiswa baru.

| Tabel 4.9 Evaluasi Proses Maintenance Prodi |  |
|---------------------------------------------|--|
|                                             |  |

| ID | Tujuan           | Input         | Output             | Status |  |
|----|------------------|---------------|--------------------|--------|--|
|    |                  |               | Diharapkan         |        |  |
| 9  | Menginputkan     | Kode Prodi,   | Data prodi akan    | Sukses |  |
|    | dan menyimpan    | Nama Prodi,   | tersimpan ke dalam | / ^    |  |
|    | data biaya baru  | Alias Prodi ⊃ | tabel prodi        | A      |  |
| 10 | Merubah status   | Melakukan     | Status prodi akan  | Sukses |  |
|    | aktif dari prodi | cawang pada   | berubah.           |        |  |
|    | yang ada         | status prodi  |                    |        |  |

Hasil uji coba input data biaya dapat dilihat pada Gambar 4.31 dan Tabel

4.10 dibawah ini

| MASTER PRODI |                        |       |          |             |             |     |  |
|--------------|------------------------|-------|----------|-------------|-------------|-----|--|
|              | Kode Prodi :           |       |          |             |             |     |  |
|              | Nama Prodi :           |       |          |             |             |     |  |
|              | Alias :                |       |          |             |             |     |  |
|              | Sav                    | ve R  | eset     |             |             |     |  |
|              |                        |       |          |             |             |     |  |
| Kode Prodi   | Nama Prodi             |       | Alias    | Status      | Act         | ion |  |
| 39010        | Manajemen Informatika  |       | D3-MI    | <b>V</b>    | <u>Edit</u> | Del |  |
| 41010        | Sistem Informasi       | S1-SI | <b>V</b> | <u>Edit</u> | <u>Del</u>  |     |  |
| 41020        | Sistem Komputer        |       | S1-SK    |             | <u>Edit</u> | Del |  |
| 41050        | Desain Komunikasi Visu | al    | S1-DKV   | <b>V</b>    | <u>Edit</u> | Del |  |

Gambar 4.31 Tampilan Maintenance Prodi

Tabel 4.10 Hasil Input Prodi di tabel Prodi

|  | Nama Field   | Data            |
|--|--------------|-----------------|
|  | Str_Prodi_ID | 41020           |
|  | Prodi_Name   | Sistem Komputer |
|  | Alias        | S1-SK           |
|  | Status       | 1               |
|  |              |                 |

# G. Hasil Uji Coba Maintenance Kota 🤇

Proses maintenance kota digunakan untuk menyimpan data master kota

pada proses penerimaan mahasiswa baru.

| ID | Tujuan         | Input             | Output           | Status |
|----|----------------|-------------------|------------------|--------|
|    |                |                   | Diharapkan       |        |
| 11 | Menginputkan   | Memilih negara,   | Data kota akan   | Sukses |
|    | dan menyimpan  | propinsi, dan     | tersimpan ke     |        |
|    | data kota baru | region.           | dalam tabel city |        |
|    |                | Mengisi nama kota |                  |        |

#### Tabel 4.11 Evaluasi Proses Maintenance Biaya

Hasil uji coba input data biaya dapat dilihat pada Gambar 4.32 dan Tabel

### 4.12 dibawah ini

| MASTER KOTA |              |  |  |  |  |
|-------------|--------------|--|--|--|--|
| Negara :    | Indonesia 💌  |  |  |  |  |
| Propinsi :  | Jawa Timur 💌 |  |  |  |  |
| Region :    | JATIM A 💌    |  |  |  |  |
| ID Kota :   | 0103010003   |  |  |  |  |
| Kota :      | Kediri       |  |  |  |  |
| Sa          | ve Reset     |  |  |  |  |

Gambar 4.32 Tampilan Maintenance Kota

 Tabel 4.12 Hasil Input Biaya di tabel City

| Nama Field | Data                |
|------------|---------------------|
| City_ID    | STIT0103010002 SNIS |
| City_Name  | Kediri              |
| Region_ID  | 010301              |

### H. Hasil Uji Coba Maintenance SMA

Proses maintenance SMA digunakan untuk menyimpan data SMA pada

proses penerimaan mahasiswa baru.

### Tabel 4.13 Evaluasi Proses Maintenance Biaya

| ID | Tujuan        | Input           | Output             | Status |
|----|---------------|-----------------|--------------------|--------|
|    |               |                 | Diharapkan         |        |
| 12 | Menginputkan  | Memilih negara, | Data sma akan      | Sukses |
|    | dan menyimpan | kota. Mengisi   | tersimpan ke dalam |        |
|    | data sma baru | data nama sma,  | tabel SMA          |        |
|    |               | alamat, status  |                    |        |
|    |               | dan favorit     |                    |        |

| ID | Tujuan            | Input                      | Output         | Status |
|----|-------------------|----------------------------|----------------|--------|
|    |                   |                            | Diharapkan     |        |
| 13 | Merubah biaya     | erubah biaya Mengklik link |                | Sukses |
|    | dari inputan yang | edit pada grid             | masuk kedalam  |        |
|    | salah             | sma. Merubah               | form dan tabel |        |
|    |                   | data di form dan           | SMA            |        |
|    |                   | melakukan                  |                |        |
|    |                   | simpan                     |                |        |

Hasil uji coba input data biaya dapat dilihat pada Gambar 4.33 dan Tabel

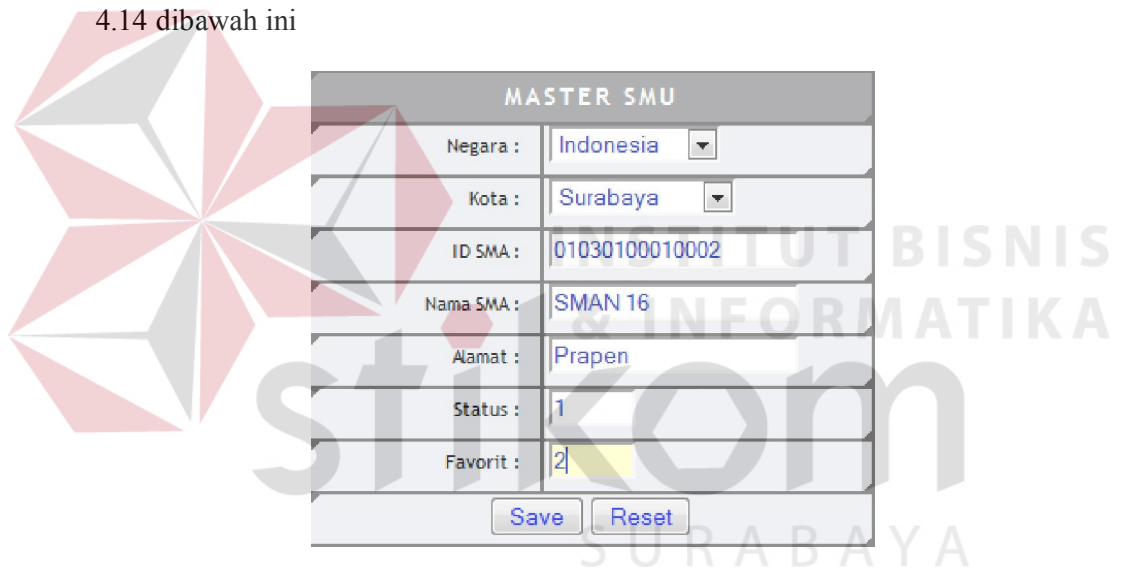

Gambar 4.33 Tampilan Maintenance SMA

| Nama Field  | Data            |
|-------------|-----------------|
| SMA_ID      | 010301000100002 |
| SMA_Name    | SMAN 16         |
| SMA_Address | Prapen          |
| SMA_Status  | 1               |
| SMA_Favorit | 2               |
| City_ID     | 0103010001      |

Proses maintenance jurusan SMU digunakan untuk menyimpan data jurusan SMU yang ada pada proses penerimaan mahasiswa baru.

| ID | Tujuan        | Tujuan Input Outpu |                   | Status |
|----|---------------|--------------------|-------------------|--------|
| 14 | Menginputkan  | Nama Jurusan       | Data jurusan SMU  | Sukses |
|    | dan menyimpan |                    | akan tersimpan ke |        |
|    | data jurusan  |                    | dalam tabel       |        |
|    | SMA baru      |                    | faculty_sma       |        |

Tabel 4.15 Evaluasi Proses Maintenance Jurusan SMU

Hasil uji coba input data jurusan SMA dapat dilihat pada Gambar 4.34

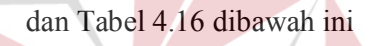

|            | MASTER       | JURUSA     | м ѕм | U           |            | RISN |  |
|------------|--------------|------------|------|-------------|------------|------|--|
| , I        | D Jurusan :  | 5          |      |             | 2.0.0      |      |  |
|            | Jurusan :    | Sastra     |      | U           |            | AIIK |  |
|            | Sav          | /e Rese    | t    |             |            |      |  |
|            |              |            |      |             |            |      |  |
| ID Jurusan | Nan          | na Jurusan |      | Act         | ion        |      |  |
| 1          | IPA          | SU         | R /  | <u>Edit</u> | Del        | / A  |  |
| 2          | IPS          |            |      | Edit        | <u>Del</u> |      |  |
| 3          | Bahasa Asing |            |      | <u>Edit</u> | <u>Del</u> |      |  |
| 4          | STM          |            |      | Edit        | Del        |      |  |

Gambar 4.34 Tampilan Maintenance Jurusan SMU

Tabel 4.16 Hasil Input Biaya di tabel Faculty\_SMA

| Nama Field       | Data   |
|------------------|--------|
| Faculty_SMA_ID   | 5      |
| Faculty_SMA_Name | Sastra |

Proses maintenance matapelajaran SMA digunakan untuk menyimpan data matapelajaran yang diperlukan pada proses penerimaan mahasiswa baru.

| ID | Tujuan             | Input         | Output Diharapkan  | Status |
|----|--------------------|---------------|--------------------|--------|
| 15 | Menginputkan dan   | Nama          | Data biaya akan    | Sukses |
|    | menyimpan data     | matapelajaran | tersimpan ke dalam |        |
|    | matapelajaran baru |               | tabel course_sma   |        |

Hasil uji coba input data biaya dapat dilihat pada Gambar 4.35 dan Tabel

Tabel 4.17 Evaluasi Proses Maintenance Matapelajaran SMA

| 4.18 diba <mark>wah</mark> ini |                         |                                       |                             |                   |        |
|--------------------------------|-------------------------|---------------------------------------|-----------------------------|-------------------|--------|
|                                |                         | ASTER MATAPELAJAR                     | AN                          |                   |        |
|                                |                         | ID Matpel :   MIP008                  | ГU.                         | Т. I              | BISNIS |
|                                | Na                      | ma Matpel :                           | OF                          | R M               | ATIKA  |
|                                |                         | Save Reset                            |                             |                   |        |
|                                | ID Matpel               | Matepelajaran                         | Act                         | ion               |        |
|                                | MP001                   | Matematika                            | <u>Edit</u>                 | Del               |        |
|                                | MP002                   | Bahasa Indonesia                      | Edit                        | Del               | / A    |
|                                | MP003                   | Biologi DUN/                          | Edit                        | Del               | A      |
|                                |                         |                                       |                             |                   |        |
|                                | MP004                   | Fisika                                | <u>Edit</u>                 | <u>Del</u>        |        |
|                                | MP004<br>MP005          | Fisika<br>Sosiologi                   | <u>Edit</u><br>Edit         | Del<br>Del        |        |
|                                | MP004<br>MP005<br>MP006 | Fisika<br>Sosiologi<br>Bahasa Inggris | <u>Edit</u><br>Edit<br>Edit | Del<br>Del<br>Del |        |

Gambar 4.35 Tampilan Maintenance Biaya PMB

Tabel 4.18 Hasil Input Biaya di tabel Course\_SMA

| Nama Field      | Data  |
|-----------------|-------|
| Course_SMA_ID   | MP007 |
| Course_SMA_Name | Kimia |

### K. Hasil Uji Coba Maintenance Matapelajaran SMA Aktif

Proses maintenance matapelajaran sma aktif digunakan untuk menyimpan data matapelajaran setiap jurusan sma yang dinilai pada proses penerimaan mahasiswa baru.

Tabel 4.19 Evaluasi Proses Maintenance Matapelajaran SMA Aktif

| ID | Tujuan             | Input         | Output Diharapkan        | Status |
|----|--------------------|---------------|--------------------------|--------|
| 16 | Menginputkan dan   | Memilih       | Data jurusan sma dan     | Sukses |
|    | menyimpan data     | jurusan sma,  | matapelajaran akan       |        |
|    | jurusan dan        | matapelajaran | tersimpan ke dalam tabel |        |
|    | matapelajaran baru |               | course_sma_aktif         |        |
| 17 | Merubah status     | Memilih       | Data-data status akan    | Sukses |
|    | aktif              | jurusan sma,  | berubah di tabel         |        |
|    | matapelajaran tiap | mencawang     | course_sma_aktif         |        |
|    | jurusan            | status aktif  | STITUT BI                | SNIS   |

Hasil uji coba input matapelajaran sma aktif dapat dilihat pada Gambar

4.36 dan Tabel 4.20 dibawah ini

|                                    | MATAPELA         | JARAN / JURUSAN                  |          |            |  |
|------------------------------------|------------------|----------------------------------|----------|------------|--|
| Jurusan SMA: IPA U F A B A         |                  |                                  |          |            |  |
| Matapelajaran : 🛛 Bahasa Inggris 🖃 |                  |                                  |          |            |  |
|                                    | Add Reset        |                                  |          |            |  |
|                                    | Filter :         | Jurusan Clear<br>er by : Jurusan |          |            |  |
| Jurusan                            | Mata             | pelajaran                        | Status   | Delete     |  |
| IPA                                | Biologi          |                                  | <b>V</b> | <u>Del</u> |  |
| IPA                                | Matematika       |                                  |          | Del        |  |
| IPA                                | Bahasa Indonesia |                                  |          | Del        |  |
| IPA                                | Fisika           |                                  | <b>V</b> | <u>Del</u> |  |
| IPA                                | Sosiologi        |                                  | <b>V</b> | Del        |  |

Gambar 4.36 Tampilan Maintenance Matapelajaran SMA Aktif

| Nama Field        | Data  |
|-------------------|-------|
| Faculty_SMA_ID    | 2     |
| Course_SMA_ID     | MP005 |
| Course_SMA_Status | 1     |

Tabel 4.20 Hasil Input Biaya di tabel Course\_SMA\_Aktif

#### L. Hasil Uji Coba Pembelian Formulir

Proses pembelian formulir digunakan untuk menyimpan data penjualan formulir yang terjadi selama kegiatan PMB.

|    | Tabel 4                       | .21 Evaluasi Proses Pe | embelian Formulir  |        |
|----|-------------------------------|------------------------|--------------------|--------|
| ID | Tujuan                        | Input                  | Output Diharapkan  | Status |
| 18 | Menginputkan                  | Nama, alamat,          | Data penjualan     | Sukses |
|    | dan menyimpan                 | kota, telp, HP,        | formulir akan      |        |
|    | da <mark>ta pen</mark> jualan | tanggal, jumlah        | tersimpan ke dalam | SNIS   |
|    | fo <mark>rmulir baru</mark>   | formulir, detil        | tabel sales_form   | ТІКА   |
|    |                               | formulur               |                    |        |

Hasil uji coba input pembelian formulir dapat dilihat pada Gambar 4.37

dan Tabel 4.22 dibawah ini

|                     |        | Adi  |           | _ |         | 1     |  |
|---------------------|--------|------|-----------|---|---------|-------|--|
| N                   | ama :  | JAdi |           |   |         |       |  |
| Ala                 | mat :  | Kup  | ang Indah |   |         |       |  |
|                     |        |      |           |   |         |       |  |
|                     |        |      |           |   |         |       |  |
|                     | lota - | Sur  | ahava     | _ | Add     |       |  |
|                     | ota .  | Jour | abaya     |   | Auu     |       |  |
| i i                 | Telp : | 031  | 5777777   |   |         |       |  |
|                     | HP:    | 081  | 321321    |   |         |       |  |
| Ref                 | eral : |      |           |   |         |       |  |
| Tan                 | ggal : | 28-( | 09-2009   |   |         | 1     |  |
| Jumlah Formulir : 🧧 |        | Ac   | bb        |   |         |       |  |
| No Form             | Tahun  |      | Jalur     |   | Periode | Harga |  |
| 09010201            | 2009   |      | Prestasi  | - | 01      | 50000 |  |
|                     | 2009   |      | Prestasi  | - |         |       |  |
|                     | 2009   |      | Prestasi  | - |         |       |  |
|                     | 2009   |      | Prestasi  | - |         |       |  |

Gambar 4.37 Tampilan Pembelian Formulir

Tabel 4.22 Hasil Input pembelian formulir di tabel Sales\_Form

| Nama Field          | Data         |
|---------------------|--------------|
| Formulir_Number     | 09010201     |
| Name                | Adi          |
| Address             | Kupang Indah |
| Telp                | 0315777777   |
| Sale_Date           | 09/28/2009   |
| Price               | 50000        |
| HP                  | 081321321    |
| City_Id             | 0103010001   |
| Recruitment_Periode | 01           |
| Recruitment_Type    | 01           |

### M. Hasil Uji Coba Pendaftaran Mahasiswa

Proses pendaftaran mahasiswa digunakan untuk menyimpan data calon mahasiswa yang mendaftar pada proses penerimaan mahasiswa baru.

| ID | Tujuan        | Input          | Output Diharapkan          | Status |
|----|---------------|----------------|----------------------------|--------|
| 19 | Menginputkan  | Memasukan      | Data calon mahasiswa akan  | Sukses |
|    | dan menyimpan | nomor formulir | tersimpan ke dalam tabel   |        |
|    | data calon    | dan data-data  | canidadate_student, rapor, |        |
|    | mahasiswa     | mahasiswa yang | rapor_course_sma,          |        |
|    |               | diperlukan     | info_det, brochure_det     |        |

Tabel 4.23 Evaluasi Proses Pendaftaran Mahasiswa

Hasil uji coba/input pendaftaran mahasiswa dapat dilihat pada Gambar

4.38 dan Tabel 4.24 sampai Tabel 4.28 dibawah ini

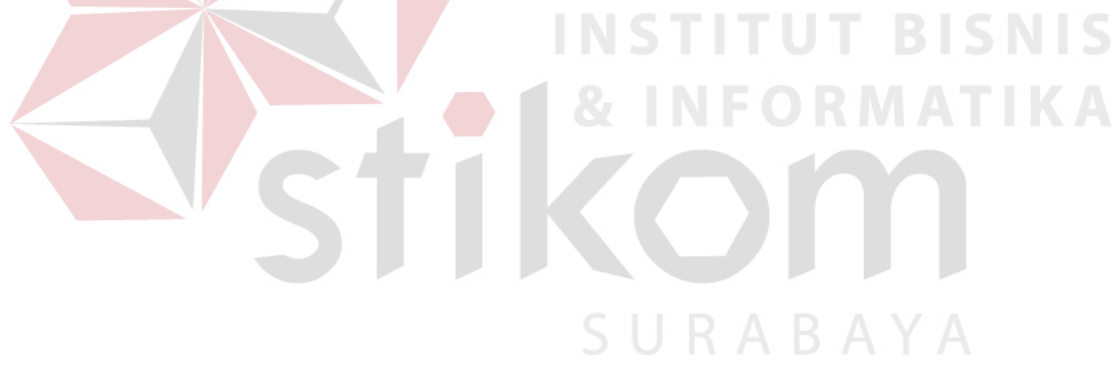

|                         | PENDAFTARAN MAHASISWA                                                                                        |                         |             |
|-------------------------|----------------------------------------------------------------------------------------------------|-------------------------|-------------|
| Tgl Daftar : 20-10-2009 | Biodata Calon Mahasiswa                                                                                      |                         |             |
| No Formulir :           | Nama:                                                                                                    |                         |             |
|                         | Alamat: Kode                                                                                                 | Pos:                    |             |
| No lest :               | Kota: Cari                                                                                                   |                         |             |
| Tahun: 2009             | No Tip: No T                                                                                                 | lp 2: No Hp:            | -           |
| Tgl Mulai:              | Kota Lahir: Cari                                                                                             |                         |             |
| Tgl Selesai:            | Tgl Lahir:                                                                                                   |                         |             |
| Periode:                | Jns Kel: 🖲 Laki2 🔿 Perempuan                                                                                 |                         |             |
| Jalur :                 | Pilihan Jurusan                                                                                              |                         |             |
| Tgl Ujian :             | Jurusan 1: Sistem Informasi                                                                                  |                         |             |
| Tgl Beli Formulir:      | Jurusan 2: Sistem Informasi 💽 🗹                                                                              |                         |             |
|                         | Brosur                                                                                                    | Informasi               |             |
|                         | Teman Counter STIKOM                                                                                         | Surat Kabar Keluarga    |             |
|                         | Surat Kunjungan STIKOM                                                                                       | Radio Presentasi        |             |
|                         |                                                                                                    | Internet                |             |
|                         |                                                                                                    |                         |             |
|                         | Asal SMU                                                                                                    |                         |             |
|                         | Kota:                                                                                                    |                         |             |
|                         | Nama SMU: Cari                                                                                               |                         |             |
|                         | Jurusan SMU: IPA 🗨                                                                                           |                         |             |
|                         |                                                                                                    |                         |             |
|                         | Nilai Danem:                                                                                                 | Nilai STTB:             |             |
|                         | Rata-Rata Danem:                                                                                             | Rété-Rété STTB:         |             |
|                         | Tahun Lulus: 2009                                                                                            |                         |             |
|                         | Kalas 1                                                                                                    | Kalas 2 Kalas 3         |             |
|                         | No MATAPELAJARAN                                                                                             | Relas 2 Relas 3         |             |
|                         | gasai genap                                                                                                  | gasai genap gasai genap |             |
|                         | 1 Matematika                                                                                                 |                         |             |
|                         | MD002                                                                                                    |                         |             |
|                         | Biologi                                                                                                    |                         |             |
|                         |                                                                                                    |                         |             |
|                         | MP004                                                                                                    |                         |             |
|                         | 3 MP004<br>Fisika                                                                                            |                         | NU          |
|                         | 3 MP004<br>Fisika MP005                                                                                      | TUI DIS                 | NI          |
|                         | 3 MP004<br>Fisika<br>4 MP005<br>Sosiologi                                                                    | IUI BIS                 | NI          |
|                         | 3 MP04<br>Fisika<br>4 MP005<br>Sosiologi<br>Rata2 Raport                                                     |                         | N I<br>LK   |
|                         | 3 MP004<br>Fisika<br>4 MP005<br>Sosiologi<br>Rata2 Raport                                                    |                         | N I<br>I Ku |
|                         | 3 MP004<br>Fisika<br>4 MP005<br>Sosiologi<br>Rata2 Raport<br>Ranking                                         |                         | N I<br>I K. |
|                         | 3 MP004<br>Fisika<br>4 MP005<br>Sosiologi<br>Raţa2 Raport<br>Ranking<br>Presatsi yang pernah dimiliki :      |                         | N I<br>I K. |
|                         | 3 MP004<br>Fisika<br>4 MP005<br>Sosiologi<br>Rata2 Raport<br>Ranking<br>Presatsi yang pernah dimiliki :<br>4 |                         | N I<br>I K  |

Gambar 4.38 Tampilan Pendaftaran Mahasiswa

| andidate Student |
|------------------|
|                  |

| Nama Field  | Data       |
|-------------|------------|
| Test_Number | 090102001  |
| Name        | Orris      |
| Address     | Baruk      |
| Telp        | 0317327132 |
| Bod         | 2/11/1987  |
| Sex         | L          |
| N_NEM       | 7          |
| N_STTB      | 7          |

| Nama Field          | Data            |
|---------------------|-----------------|
| R_NEM               | 8               |
| R_STTB              | 8               |
| Graduate_Year       | 2009            |
| HP                  | 08123123        |
| Tgl_Daftar          | 9/27/2009       |
| Kd_Pos              | 60291           |
| City_Id             | 0103010001      |
| SMA_Id              | 010301000100001 |
| Faculty_SMA_ID      | 1               |
| Recruitment_Type    | 01              |
| Recruitment_Periode | 20090102        |
| Formulir_Number     | f02             |
| Cit_City_Id         | 0103010002      |
| Achievement         | Juara lomba     |
|                     | NZTITUT BIZNIZ  |

Tabel 4.25 Hasil Input Biaya di tabel Rapor

| Nama Field    | Data        |
|---------------|-------------|
| Rapor_Id      | 09010100211 |
| Rapor_Periode |             |
| Rapor_Ranking | DURADATA    |
| Rapor_R_Nilai | 8           |
| Test_Number   | 090101002   |

| Nama Field    | Data        |
|---------------|-------------|
| Rapor_Id      | 09010100212 |
| Rapor_Periode | 12          |
| Rapor_Ranking | 7           |
| Rapor_R_Nilai | 8           |
| Test_Number   | 090101002   |

| Nama Field    | Data        |
|---------------|-------------|
| Rapor_Id      | 09010100221 |
| Rapor_Periode | 21          |
| Rapor_Ranking | 7           |
| Rapor_R_Nilai | 8           |
| Test_Number   | 090101002   |

| Nama Field    | Data        |
|---------------|-------------|
| Rapor_Id      | 09010100222 |
| Rapor_Periode | 22          |
| Rapor_Ranking | 8           |
| Rapor_R_Nilai | 8           |
| Test_Number   | 090101002   |
|               |             |

| Nama Field    | Data B S N S |
|---------------|--------------|
| Rapor_Id      | 09010100231  |
| Rapor_Periode | 31           |
| Rapor_Ranking | 6            |
| Rapor_R_Nilai | 8            |
| Test_Number   | 090101002    |

| Nama Field    | Data        |
|---------------|-------------|
| Rapor_Id      | 09010100232 |
| Rapor_Periode | 32          |
| Rapor_Ranking | 9           |
| Rapor_R_Nilai | 8           |
| Test_Number   | 090101002   |

| Nama Field             | Data        |
|------------------------|-------------|
| Course_SMA_ID          | MP006       |
| Rapor_ID               | 09010100232 |
| Rapor_Course_SMA_Nilai | 9           |

Tabel 4.26 Hasil Input Biaya di tabel Rapor\_Course\_SMA

Tabel 4.27 Hasil Input Biaya di tabel Info\_Det

| Nama Field  | Data      |
|-------------|-----------|
| Info_Id     | 2         |
| Test_Number | 090102001 |

Tabel 4.28 Hasil Input Biaya di tabel Brochure\_Det

| Nama Field  | Data        |
|-------------|-------------|
| Brochure_ID | 3           |
| Test_Number | 09010100232 |

### N. Hasil Uji Coba Maintenance Ruang dan Kapasitas

Proses maintenance maintenance ruang dan kapasitas digunakan untuk menyimpan data ruang yang akan dipakai untuk pelaksanaan test pada proses penerimaan mahasiswa baru.

Tabel 4.29 Evaluasi Proses Maintenance Ruang dan kapasitas

| ID | Tujuan          | Input              | Output Diharapkan  | Status |
|----|-----------------|--------------------|--------------------|--------|
| 20 | Menginputkan    | Nama Ruang, baris, | Data ruang akan    | Sukses |
|    | dan             | kolom              | tersimpan ke dalam |        |
|    | menyimpan       |                    | tabel room         |        |
|    | data ruang baru |                    |                    |        |
| 21 | Merubah         | Memilih link edit  | Data ruang masuk   | Sukses |
|    | kapasitas ruang | pada ruang yang    | kedalam form dan   |        |
|    |                 | akan diubah        | tersimpan ke tabel |        |

Hasil uji coba input maintenance ruang dan kapasitas dapat dilihat pada Gambar 4.39 dan Tabel 4.30 dibawah ini

|                          | ID Ruangan :   | MP007   |       |           |       |        |     |
|--------------------------|----------------|---------|-------|-----------|-------|--------|-----|
|                          | Nama Ruangan : | l       |       |           | 1     |        |     |
|                          | Baris :        |         |       |           | 1     |        |     |
|                          | Kolom :        |         |       |           |       |        |     |
|                          | Kapasitas :    |         |       |           |       |        |     |
|                          | Dipakai :      |         |       |           | ]     |        |     |
|                          | Sa             | ve Rese | et    |           | ]     |        |     |
|                          |                |         |       |           |       |        |     |
| ID Nama                  |                | Baris   | Kolom | Kapasitas | Pakai | Action | 1   |
| no mama                  |                | 6       | 10    | 60        | 60    | Edit   | Del |
| MP001 B301               |                | 0       |       |           |       |        |     |
| MP001 B301<br>MP002 B302 |                | 6       | 10    | 60        | 60    | Edit   | Del |

Gambar 4.39 Tampilan Maintenance Matapelajaran SMA Aktif INSITUU BIST

| Gambar 4.39 Tampilan Mainten<br>Tabel 4.30 Hasil Inpu | aance Matapelajaran SMA Aktif<br>t Biaya di tabel Room |
|-------------------------------------------------------|--------------------------------------------------------|
| Nama Field                                            | Data                                                   |
| Room_ID                                               | MP003                                                  |
| Room_Name                                             | B303                                                   |
| Room_Column                                           |                                                        |
| Room_Row                                              | 6                                                      |
| Room_Capacity                                         | 60                                                     |
| Room_Cap_Exam                                         | 60                                                     |

### O. Hasil Uji Coba Isi Ruang

Proses isi ruang digunakan untuk mengisi ruang yang akan dipakai untuk test sesuai jadwal dan ruangan yang tersedia pada proses penerimaan mahasiswa baru.

| ID | Tujuan        | Input                  | Output             | Status |
|----|---------------|------------------------|--------------------|--------|
|    |               |                        | Diharapkan         |        |
| 22 | Menginputkan  | Memilih tanggal ujian, | Data ujian akan    | Sukses |
|    | dan menyimpan | tipe test, ruang.      | tersimpan ke dalam |        |
|    | data ujian    | Memasukan no test awal | tabel exam         |        |
|    |               | dan akhir              |                    |        |

Tabel 4.31 Evaluasi Proses Isi Ruang

Hasil uji coba input isi ruang dapat dilihat pada Gambar 4.40 dan Tabel

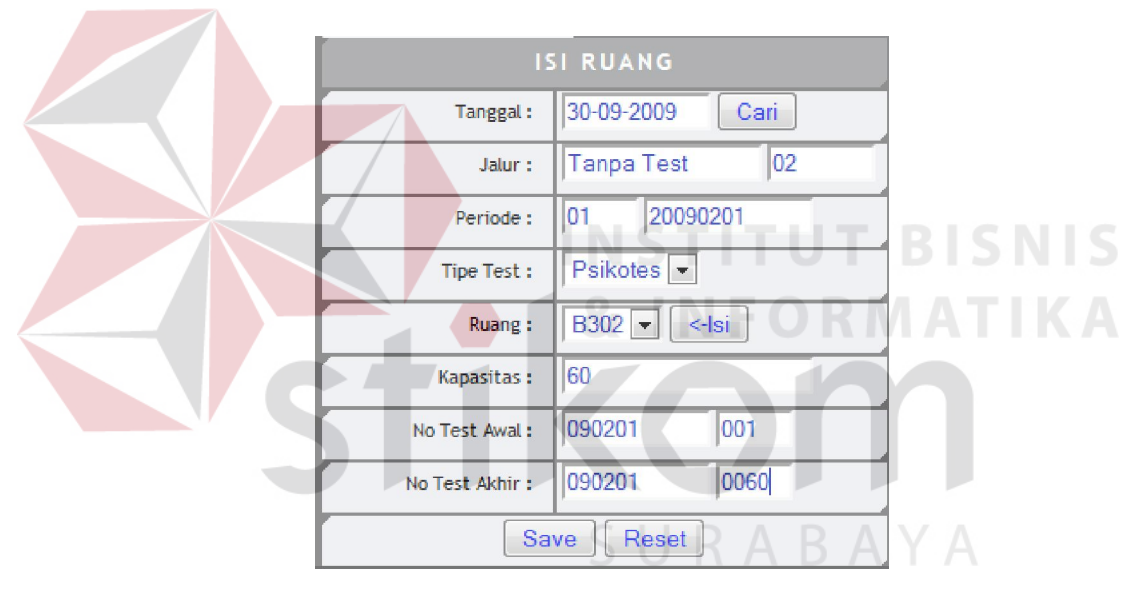

4.32 dibawah ini

Gambar 4.40 Tampilan Maintenance Isi Ruang

Tabel 4.32 Hasil Input Biaya di tabel Exam

| Nama Field          | Data       |
|---------------------|------------|
| Room_ID             | MP001      |
| Sche_Exam_ID        | 1          |
| Recruitment_Periode | 20090101   |
| Exam_Type           | 1          |
| Test_Number_Start   | 090201001  |
| Test_Number_End     | 0902010060 |

### P. Hasil Uji Coba Maintenance Kategori SP

Proses maintenance kategori SP digunakan untuk menyimpan data kategori SP tiap periode penerimaan dan menentukan jumlah kategori yang ada beserta nominal, selisih dan jumlah angsuran pada proses penerimaan mahasiswa baru.

| ID | Tujuan           | Input               | Output Diharapkan    | Status |
|----|------------------|---------------------|----------------------|--------|
| 23 | Menginputkan     | Memilih tahun,      | Data kategori SP     | Sukses |
|    | dan menyimpan    | jurusan, periode,   | akan tersimpan ke    |        |
|    | data kategori SP | prodi. Mengisi      | dalam tabel          |        |
|    |                  | tanggal angusran    | enrollment_criteria  |        |
|    |                  | 1, jumlah kategori, | dan                  |        |
|    |                  | nominal, jml        | enrollment_criteria_ |        |
|    |                  | angsuran, selisih   | det TUT B            | ISNIS  |

| Tabel 4.33 Evaluasi Proses | Maintenance | Kategori SP |
|----------------------------|-------------|-------------|
|----------------------------|-------------|-------------|

Hasil uji coba input kategori dapat dilihat pada Gambar 4.41 dan Tabel

4.34 dan 4.35 dibawah ini

| KAT                | TEGORI SP        |            |                  |    |              |      |
|--------------------|------------------|------------|------------------|----|--------------|------|
| Tahun              | 2009             |            | Jalur : Prestasi | ΑB | Periode : 01 | Cari |
| Tanggal registrasi | 23-09-2009       | 30-09-2009 |                  |    |              |      |
| Prodi :            | Sistem Informasi | •          |                  |    |              |      |
| Jml Kategori :     | 2                |            |                  |    |              |      |
| SP :               | 600000           |            |                  |    |              |      |
| Selisih/Kategori : | 1000000          |            |                  |    |              |      |
| Jml Angsuran :     | 5                |            |                  |    |              | -    |
| Sar                | ve Reset         |            |                  |    |              | Y    |

Gambar 4.41 Tampilan Maintenance Kategori SP

| Nama Field          | Data          |
|---------------------|---------------|
| Criteria_Enrollment | 2009010141020 |
| Str_Prodi_Id        | 41020         |
| Nominal             | 6000000       |
| Recruitment_Periode | 20090101      |
| Recruitment_Type    | 01            |
| Category            | 2             |
| Gap                 | 2000000       |
| Num_Of_Pay          | 5             |

Tabel 4.34 Hasil Input Biaya di tabel Enrollment\_Criteria

Tabel 4.35 Hasil Input Biaya di tabel Enrollment\_Criteria\_Det

|  | Nama Field          | Data             |
|--|---------------------|------------------|
|  | Criteria_Det_ID     | 200901014102013  |
|  | Pay_Sche_Number     | VSIIIU 13 BISNIS |
|  | Nominal             |                  |
|  | Pay_Sche_Date       |                  |
|  | Prosentase          |                  |
|  | Criteria_Enrollment | 2009010141020    |

SURABAYA